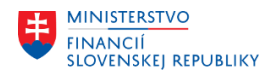

## POUŽÍVATEĽSKÁ PRÍRUČKA PRE PROJEKT CES

#### Aplikačný modul M24 – Služby vysunutých pracovísk Materiálový manažment

#### Centrálny ekonomický systém

Operačný program Integrovaná infraštruktúra, Prioritná os 7

Názov projektu: Implementácia Centrálneho ekonomického systému

Kód ITMS 2014+ projektu: 311071M898

| Autori: Simona Barčiaková,<br>Lenka Zambová | Dátum vyhotovenia: | 20.12.2024 |
|---------------------------------------------|--------------------|------------|
|                                             |                    |            |

#### História zmien

| Verzia | Dátum<br>verzie | Revidoval                           | Popis zmien                                                     | Názov súboru                             |
|--------|-----------------|-------------------------------------|-----------------------------------------------------------------|------------------------------------------|
| 1.0    | 20-dec-2024     | Simona Barčiaková,<br>Lenka Zambová |                                                                 | CES_M24_PP_Materiálový manažment<br>V1.0 |
| 1.1    | 30-jan-2025     | Simona Barčiaková                   | Pridaný spôsob<br>zadávania<br>členov komisie<br>v kapitole 4.1 | CES_M24_PP_Materiálový manažment<br>V1.1 |
|        |                 |                                     |                                                                 |                                          |

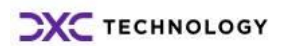

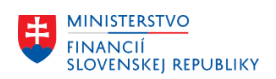

# Obsah

| 1 Ú  | vod                                                         |    |
|------|-------------------------------------------------------------|----|
| 1.1  | Účel dokumentu                                              |    |
| 1.2  | Zoznam skratiek                                             |    |
| 1.3  | Vysvetlenie pojmov                                          | 3  |
| 2 Sk | ladová karta materiálu                                      | 5  |
| 2.1  | Založenie skladovej karty materiálu                         | 5  |
| 2.2  | Deaktivácia/aktivácia skladovej karty materiálu             | 6  |
| 2.3  | Zmena skladovej karty                                       | 6  |
| 3 Za | iloženie požiadavky na operáciu s materiálom                |    |
| 3.1  | Operácia s materiálom - Príjem                              |    |
| 3.2  | Položky operácie s materiálom (Príjem)                      |    |
| 3.3  | Operácia s materiálom - Výdaj                               |    |
| 3.4  | Položky operácie s materiálom - Výdaj                       |    |
| 3.5  | Oprava a storno dokladu                                     |    |
| 3.6  | Vygenerovanie formulára požiadavky na operáciu s materiálom |    |
| 3.7  | Odoslanie požiadavky na operáciu s materiálom na ZFK        |    |
| 4 Sk | ladová zásoba                                               |    |
| 4.1  | Vygenerovanie inventúrneho súpisu za zásobu VP              |    |
| 4.2  | Sklady                                                      | 20 |
| 5 Pr | ílohy                                                       |    |

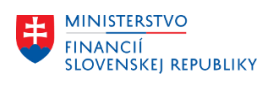

# 1 Úvod

#### 1.1 Účel dokumentu

Funkcionalita modulu CES – Služby vysunutých pracovísk M24 (ďalej len "M24 SVP"), pokrýva požiadavky na uvedené riešenie v oblastiach:

Vedenie účtovníctva, Správa majetku, Rozpočet, Materiálový manažment, Správa podaní. Ide o rozšírenie riešenia s prepojením na už existujúce funkcie a nastavenia modulov M18, M22, M15 a M09. Prepojenia sú technicky realizované pomocou volania funkčných modulov a konkrétnych metód pre daný modul.

Riešenie je postavené na vytváraní požiadaviek z pohybov vo všetkých oblastiach SVP. Požiadavky tvoria podklad pre ďalšie spracovanie úkonu. Spracovaním požiadavky sa informácie zapíšu vo forme objektov štandardných SAP modulov. Technická komunikácia medzi modulom SVP a ostatnými modulmi SAP bude realizovaná pomocou volania funkčných modulov a metód, ktoré sú implementované v jednotlivých moduloch.

Modulová príručka pre Materiálový manažment je vypracovaná tak, aby jednotlivé kapitoly reprezentovali konkrétne kroky procesov, pričom jednotlivé kapitoly sú zároveň previazané s príslušnými SAP objektmi.

#### 1.2 Zoznam skratiek

V tejto podkapitole je uvedený zoznam skratiek v podobe jeho zotriedeného zoznamu. Tabuľka je zhrnutím skratiek identifikovaných a používaných v rámci tejto príručky.

| Skratka | Vysvetlenie                                                                                                    |
|---------|----------------------------------------------------------------------------------------------------|
| CES     | Centrálny ekonomický systém                                                                                                    |
| M18     | Finančné účtovníctvo (FI)                                                                                                    |
| M22     | Evidencia majetku (FI-AA)                                                                                                    |
| M15     | Rozpočet (FM)                                                                                                    |
| M09     | Materiálový manažment (MM)                                                                                                    |
| SVP     | Služby vysunutých pracovísk                                                                                                    |
| SAP     | softvérový systém pre efektívne riadenie<br>procesov, ktorý umožňuje organizáciám<br>integrovať ich operácie do jedného<br>centralizovaného systému |
| ÚO      | Účtovný okruh                                                                                                    |
| VP      | Vysunuté pracovisko                                                                                                    |
| ZC      | Zúčtovacie centrum                                                                                                    |
| ZFK     | Základná finančná kontrola                                                                                                    |

## 1.3 Vysvetlenie pojmov

V tejto podkapitole je uvedený zoznam vysvetlení jednotlivých pojmov v podobe jeho zotriedeného zoznamu. Tabuľka je zhrnutím pojmov identifikovaných a používaných v rámci tejto príručky.

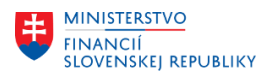

| Pojem               | Vysvetlenie                                                                                                    |
|---------------------|----------------------------------------------------------------------------------------------------|
| Účtovný okruh       | Objekt modulu Finančného účtovníctva                                                                                                    |
| Vysunuté pracovisko | Je organizačný objekt v rámci organizácie, ktorý tvorí skupina zamestnancov<br>alebo zariadení, ktorí svojou činnosťou zabezpečujú dosiahnutie určeného cieľa<br>mimo sídla organizácie v rôznych častiach krajiny, prípadne sveta                                                              |
| Skladová karta      | Súhrn údajov o jednotlivých materiáloch                                                                                                    |
| Zúčtovacie centrum  | Oddelenie alebo funkčná oblasť v organizácii, ktorá sa zaoberá zúčtovaním<br>finančných operácií. Zhromažďuje a spracováva údaje o finančných<br>transakciách, ako sú platby, faktúry, pohľadávky, záväzky a pod. Zamestnanci<br>zúčtovacieho centra majú prístup k štandardným modulom SAP CES |
| SAP objekt          | základný prvok, ktorý predstavuje určitú entitu alebo jednotku používanú na vykonávanie a správu procesov                                                                                                    |

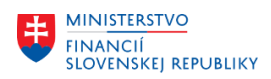

## 2 Skladová karta materiálu

Skladová karta materiálu je oblasť, kde sú uložené údaje o jednotlivých materiáloch (materiálové karty). Každý materiál obsahuje nasledovné informácie:

- Kód vysunutého pracoviska špecifický kód VP
- Názov skladovej karty krátky text materiálu
- Materiál ID skupina, do ktorej je materiál priradený
- Základná merná jednotka (Eur), v ktorej sú evidované zásoby na sklade

#### 2.1 Založenie skladovej karty materiálu

Záložka - Služby vysunutých pracovísk -> dlaždica – Skladová karta.

| SAP Domovská st      | tránka ▼          |                          | Q                          | ¢       | SL |
|----------------------|-------------------|--------------------------|----------------------------|---------|----|
| My Home Zamestnanec  | Služby vysunutých | pracovísk Správa používa | teľov Základná finančná ko | ontrola |    |
| Materiálový manažmen | it                |                          |                            |         |    |
| Skladová karta       | Sklady            | Príjemka/výdajka         | Skladová zásoba            |         |    |
| : <b>:</b>           | Ē                 | Î                        |                            |         |    |

Používateľovi sa zobrazí základná obrazovka aplikácie, kde sú zobrazené všetky už vytvorené skladové karty. Pre založenie novej skladovej karty používateľ klikne na tlačidlo Vytvoriť.

| < SAP Skladová karta -              | Q L IS                                      |
|-------------------------------------|---------------------------------------------|
| Štandard 🗸                          |                                             |
| Status spracovania: Kóc<br>Všetko ~ | d vys. pracoviska:                          |
| Skladové karty (5)                  | Deaktivácia Vytvorit Zobraziť detaily 🔅 📑 🗸 |
| Kód vys. pracoviska                 | Id skladovej karty Aktivna                  |
| GK Brusel (10Z411)                  | 100000000 Áno >                             |

Následne sa zobrazí obrazovka pre založenie novej skladovej karty.

Používateľ zadá kód vysunutého pracoviska výberom cez match code. Názov SK je povinné pole, ktoré je pomenovaním SK. Výberom cez match code v poli Material ID používateľ vyberie skupinu materiálu, kde bude materiál zaradený. Následne zvolí základnú mernú jednotku výberom cez match code, alebo

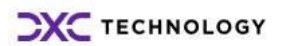

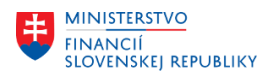

manuálnym vypísaním v poli. Kliknutím na tlačidlo <sup>Vytvorit</sup> je skladová karta vytvorená a je jej automaticky priradené číslo.

| Skladová karta       |   |                                  |    |
|----------------------|---|----------------------------------|----|
| Kód vys. pracoviska: |   | Material ID:                     |    |
| 10Z411               | C | MAT1 C                           |    |
| ld skladovej karty:  |   | Zákl.merná jednotka:             |    |
| -                    |   | Flaša (FL.)                      |    |
| Aktívna:             |   | Dátum aktivácie:                 |    |
| Nie                  |   | -                                |    |
| Názov sklad. karty:* |   | Dátum deaktivácie:               |    |
| červené víno         |   | -                                |    |
| Účtovný okruh:       |   |                                  |    |
| 1010                 |   |                                  |    |
|                      |   | Návrh bol uložený Vytvoriť Zruši | iť |

## 2.2 Deaktivácia/aktivácia skladovej karty materiálu

Záložka - Služby vysunutých pracovísk -> dlaždica – Skladová karta.

V základnej obrazovke aplikácie sa zobrazí zoznam všetkých vytvorených skladových kariet. Skladová karta je aktívna okamžite po jej vytvorení. Deaktivovať kartu je možné iba v prípade, ak je na sklade nulová zásoba. Aktivovať je možné akúkoľvek deaktivovanú skladovú kartu.

Deaktiváciu/Aktiváciu skladovej karty používateľ vykoná výberom na prázdnu guličku vedľa kódu VP ) r and shares a .

| a kliknutím na pole | Deaktivacia | / | Aktivácia |
|---------------------|-------------|---|-----------|
|---------------------|-------------|---|-----------|

| Skladové karty (11)                    |                    | <u>_</u> _ | Deaktivácia Aktivácia | Vytvorit Zobr | aziť detaily |
|----------------------------------------|--------------------|------------|-----------------------|---------------|--------------|
| Kód vys. pracoviska                    | ld skladovej karty | Aktívna    | Názov sklad. karty    |               |              |
| <ul> <li>ZÚ Londýn (10Z232)</li> </ul> | 100000002          | Áno        | Papierové vreckovky   | >             |              |

## 2.3 Zmena skladovej karty

Záložka – Služby vysunutých pracovísk -> dlaždica – Skladová karta

Zmenu novej skladovej karty alebo skladovej karty, na ktorej nebol urobený žiaden pohyb materiálu, používateľ môže vykonať v plnom rozsahu. V prípade, že na skladovej karte bol vykonaný akýkoľvek pohyb, používateľ môže zmeniť iba názov skladovej karty.

Pre zmenu skladovej karty používateľ klikne na skladovú kartu, ktorú je potrebné zmeniť, následne sa

zobrazí obrazovka skladovej karty a používateľ klikne na políčko Spracovat

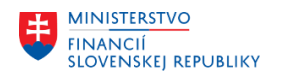

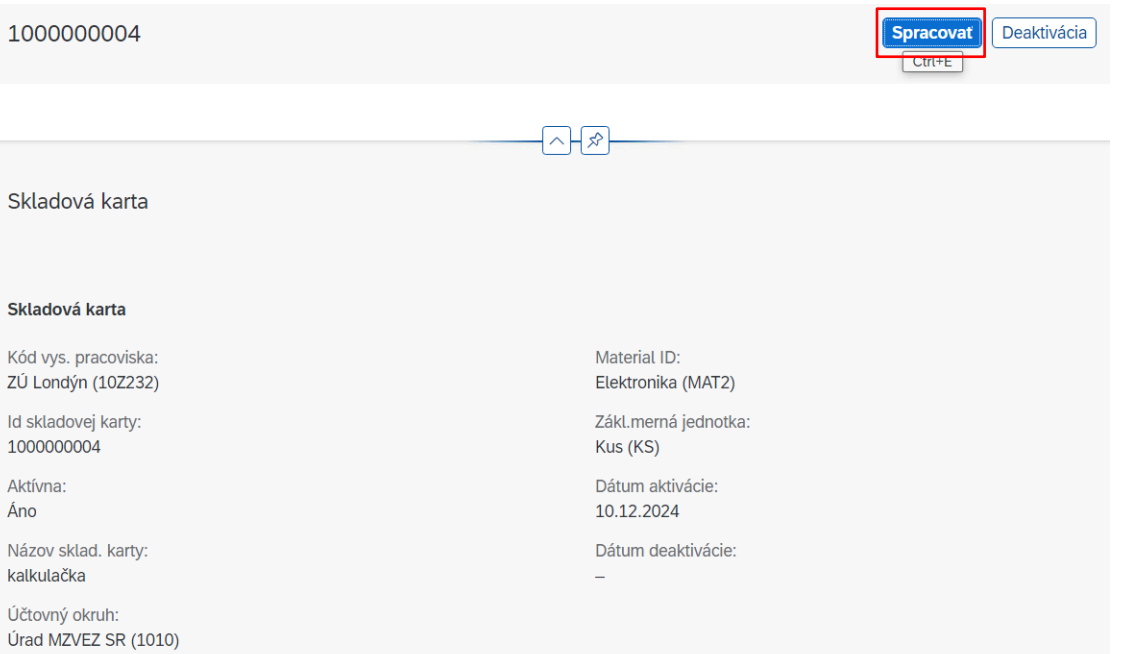

# Po vykonaní potrebných zmien používateľ klikne na tlačidlo Uložiť

| Kód vys. pracoviska: |   | Material ID:         |   |
|----------------------|---|----------------------|---|
| 10Z232               | C | MAT2                 | C |
| ld skladovej karty:  |   | Zákl.merná jednotka: |   |
| 100000004            |   | Kus (KS)             | C |
| Aktívna:             |   | Dátum aktivácie:     |   |
| Áno                  |   | 10.12.2024           |   |
| Názov sklad. karty:* |   | Dátum deaktivácie:   |   |
| kalkulačka           |   | -                    |   |
| Účtovný okruh:       |   |                      |   |
| Ĵrad MZVEZ SR (1010) |   |                      |   |
|                      |   |                      |   |

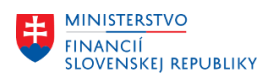

## 3 Založenie požiadavky na operáciu s materiálom

Proces založenia požiadavky na operáciu s materiálom umožní používateľovi vysunutého pracoviska vytvoriť príjem a výdaj materiálu.

| SAP        | Domovská st | ránka  |                   |           |                |       | C                | <b>x</b> 1 | Э (  | SL |
|------------|-------------|--------|-------------------|-----------|----------------|-------|------------------|------------|------|----|
| My Home    | Zamestnanec | $\sim$ | Služby vysunutých | pracovísk | Správa používa | teľov | Základná finančn | á konti    | rola |    |
|            |             |        |                   |           |                |       |                  |            |      |    |
|            |             |        |                   |           |                |       |                  |            |      |    |
| Materiálov | rý manažmen | t      |                   |           |                | 1     |                  |            |      |    |
| Skladová   | karta       | Sklad  | ły                | Príjemka  | /výdajka       | Skla  | dová zásoba      |            |      |    |
|            |             |        |                   |           |                |       |                  |            |      |    |
|            |             | Ē.     |                   | Ê         |                | Ê     |                  |            |      |    |
|            |             |        |                   |           |                |       |                  |            |      |    |
|            |             |        |                   |           |                |       |                  |            |      |    |

Záložka- Služby vysunutých pracovísk -> dlaždica – Príjemka/výdajka.

Používateľ klikne na dlaždicu príjemka/výdajka, kde sa mu zobrazí okno so všetkými už vytvorenými dokladmi.

#### 3.1 Operácia s materiálom - Príjem

Pre založenie nového dokladu používateľ klikne na tlačidlo: Vytvoriť . Následne sa zobrazí nová obrazovka, kde je potrebné vyplniť hlavičkovú časť dokladu.

| < SAP Príjemka/        | výdajka 🔻       |        |           |         |               |           | Q 1       | ב SL   |
|------------------------|-----------------|--------|-----------|---------|---------------|-----------|-----------|--------|
| Štandard 🗸             |                 |        |           |         |               |           |           | Ċ      |
| Sklad S:               |                 |        |           |         |               |           |           |        |
|                        |                 | G      | 1         |         |               | Spusti    | Upraviť   | filtre |
|                        |                 |        |           |         |               |           |           |        |
| Operácie s materiálom  | (60)            | Tlačiť | Stornovať | Odoslať | Spustiť ZFK   | Vytvoriť  | Odstrániť | 000    |
| Císlo príjemky/výdajky | Kód vys. pracov | viska  |           |         | Účtovný okruh | 1         |           |        |
| O MV_10Z232_24_10019   | ZÚ Londýn (10Z  | 2232)  |           |         | Úrad MZVEZ S  | R (1010)  |           | >      |
| O MP_10Z232_24_10042   | ZÚ Londýn (10Z  | 2232)  |           |         | Úrad MZVEZ S  | GR (1010) |           | >      |

Kód vysunutého pracoviska je doplnený automaticky, rovnako ako Fiškálny rok. Dátum dokladu je možné zadať ručne, alebo pomocou match kódu. Pohyb užívateľ vyberie pomocou match kódu.

| MINISTERSTVO<br>FINANCIÍ<br>SLOVENSKEJ REPUBLIKY |                                   |   |                       |
|--------------------------------------------------|-----------------------------------|---|-----------------------|
| < SAP Operácie s materiálom                      |                                   |   |                       |
| <nepomenovaný objekt=""></nepomenovaný>          |                                   |   |                       |
| Stav operácie Operácia s materiálom Pole         | žky operácie s materiálom Prílohy |   |                       |
|                                                  |                                   |   |                       |
| Operácia s materiálom                            |                                   |   |                       |
| Císlo príjemky/výdajky:                          | Fiškálny rok:*                    |   | Císlo storn. dokladu: |
| -                                                | 2024                              |   | -                     |
| Kód vys. pracoviska:                             | Pohyb:                            | _ | Účtovný doklad:       |
| 10Z232                                           | Prijem                            | ~ | ZF_10Z232_24_1004     |
| Účtovný okruh:                                   | Dátum dokladu:*                   |   | Text:                 |
| 1010                                             | Napríklad 31.12.2024              |   |                       |
|                                                  |                                   |   |                       |
|                                                  |                                   |   |                       |

Ak používateľ zvolí pohyb Príjem, povinné pole je aj účtovný doklad, ktorý musí byť vopred založený v module FI. V záložke je pomocou match kódu možné zadať, či ide o doklad uhradený faktúrou, hotovosťou alebo bankovým prevodom.

| Vybrať: Účtovný doklad   |         |   |       |   |
|--------------------------|---------|---|-------|---|
| Pohľadávky/Záväzky       |         |   |       |   |
| Vybrať predlohu hľadania |         |   | Mena: |   |
| Pohľadávky/Záväzky       |         |   | ?     | C |
| Pokladnica               |         |   |       |   |
| Banka                    |         |   | Mena  |   |
|                          |         |   | EUR   |   |
|                          |         |   | EUR   |   |
|                          |         |   | EUR   |   |
|                          |         |   | GBP   |   |
|                          |         |   | EUR   |   |
|                          |         | J | EUR   |   |
| ZF_10Z232_24_1023        | 300,000 |   | EUR   |   |
|                          |         |   |       |   |
|                          |         |   |       |   |

Účtovný doklad nie je potrebný pre pohyb Príjem z ústredia.

V prípade, ak používateľ vyberie pohyb: Príjem dar, na obrazovke sa zobrazia ďalšie dve povinné polia a to: Dôvod dar a Meno obdarovaného.

|                                                                                                  | Operácie s materiá    | lom 🔻              |                       | Q | Ω SL   |
|--------------------------------------------------------------------------------------------------|-----------------------|--------------------|-----------------------|---|--------|
| <nepomenov< th=""><th>aný objekt&gt;</th><th></th><th></th><th></th><th>Tlačiť</th></nepomenov<> | aný objekt>           |                    |                       |   | Tlačiť |
| Stav operácie                                                                                    | Operácia s materiálom | Položky operácie s | materiálom Prílohy    |   |        |
| Ĉíslo príjemky/výda                                                                              | jky:                  |                    | Dátum dokladu: *      |   |        |
| -                                                                                                |                       |                    | 18.12.2024            |   |        |
| Kód vys. pracoviska                                                                              | a:                    |                    | Císlo storn. dokladu: |   |        |
| 10Z232                                                                                           |                       | C                  | -                     |   |        |
| Účtovný okruh:                                                                                   |                       |                    | Text:                 |   |        |
| 010                                                                                              |                       |                    |                       |   |        |
| -iškálny rok: *                                                                                  |                       |                    | Dôvod daru:           |   |        |
| 2024                                                                                             |                       |                    | stretnutie            |   |        |
| Pohyb:                                                                                           | ]                     |                    | Meno obdarovaného:    |   |        |
| onyb.                                                                                            |                       |                    |                       |   |        |

Po vyplnení všetkých povinných polí v hlavičkovej časti dokladu Operácia s materiálom, používateľ klikne na tlačidlo Vytvoriť.

## 3.2 Položky operácie s materiálom (Príjem)

Po vytvorení hlavičkovej časti dokladu operácie s materiálom - Príjem, používateľ v časti obrazovky Položky operácie s materiálom klikne na tlačidlo Vytvoriť.

| Stav operácie Operácia s materia | álom Položky operácie s materiálom | Prílohy    |                    |                      |
|----------------------------------|------------------------------------|------------|--------------------|----------------------|
| Položky operácie s materiálo     | m                                  |            |                    |                      |
|                                  |                                    |            |                    |                      |
| Položky operácie s materiá       | ilom                               |            |                    | Vytvoriť Odstrániť 🚯 |
| Sklad                            | Skladová karta                     | Množstvo 👳 | Ciastka Operácie s |                      |
|                                  |                                    |            |                    |                      |
|                                  |                                    |            |                    |                      |

Následne sa zobrazí okno, kde používateľ vyplní všetky polia. Pole čiastka pri vytváraní príjmu na sklad doťahuje menu automaticky z účtovného dokladu, ktorý bol zadaný v hlavičkovej časti. Je dôležité, aby sa celková suma na položkách rovnala sume účtovného dokladu.

V prípade, že užívateľ zvolí príjem z ústredia, alebo príjem dar, požadovanú menu musí zadať výberom cez match code, alebo vypísaním v poli. Suma musí byť zadaná, materiál sa v skladovej zásobe prepočítava aritmetickým priemerom. Nesmie mať nulovú hodnotu.

Po vyplnení údajov sa doklad vytvorí kliknutím na ikonu

| MINISTERSTVO<br>FINANCIÍ<br>SLOVENSKEJ REPUBLIKY |   |       |        |
|--------------------------------------------------|---|-------|--------|
| Položky operácie s materiálom                    |   |       |        |
| Položky operácie s materiálom                    |   |       |        |
| Sklad:*                                          |   |       | -0     |
| SKLB                                             |   |       | G      |
| Skladová karta: *                                |   |       |        |
| kancelarsky papier                               |   |       | $\sim$ |
| Množstvo:*                                       |   |       |        |
| 10                                               |   | BAL   |        |
| Čiastka:*                                        |   |       |        |
| 45,00                                            |   | GB    | PC     |
|                                                  |   |       |        |
|                                                  |   |       |        |
|                                                  |   |       |        |
|                                                  |   |       |        |
|                                                  |   |       |        |
|                                                  |   |       | -      |
|                                                  | U | ložiť | Zrušiť |

V jednom doklade je rovnakým spôsobom možné pridávať potrebný počet položiek, ktoré je tiež možné priradiť na rôzny sklad.

## 3.3 Operácia s materiálom - Výdaj

Pri operácii s materiálom - Výdaj sa Kód VP a Fiškálny rok dotiahne automaticky. Dátum dokladu sa vyberá pomocou match kódu alebo je vypísaný priamo v poli Dátum dokladu.

| < SAP Operácie s materiálom 🔻                            | Q A SL                |
|----------------------------------------------------------|-----------------------|
| <nepomenovaný objekt=""></nepomenovaný>                  | Tlačiť                |
| Stav operácie Operácia s materiálom Položky operácie s r | nateriálom Prílohy    |
| Císlo príjemky/výdajky:                                  | Dátum dokladu:*       |
| -                                                        | Napríklad 31.12.2024  |
| Kód vys. pracoviska:                                     | Číslo storn. dokladu: |
| 10Z232                                                   | -                     |
| Účtovný okruh:                                           | Text:                 |
| 1010                                                     |                       |
| Fiškálny rok:*                                           | Dôvod daru:           |
| 2024                                                     |                       |
| Pohyb:                                                   | Meno obdarovaného:    |
| Výdaj-dar v                                              |                       |
|                                                          |                       |
|                                                          | Vytvoriť Zrušiť       |

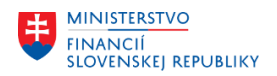

Používateľ má na výber dve možnosti pohybu a to Výdaj a Výdaj dar. Ak užívateľ zvolí pohyb Výdaj dar, na obrazovke sa zobrazia dve ďalšie povinné polia: Dôvod daru a Meno obdarovaného.

Po vyplnení povinných polí ako Pohyb a dátum dokladu, sa hlavičková časť dokladu založí kliknutím na ikonu Vytvoriť

## 3.4 Položky operácie s materiálom - Výdaj

Po vytvorení hlavičkovej časti dokladu Operácie s materiálom - výdaj, používateľ v časti obrazovky Položky operácie s materiálom klikne na ikonu Vytvoriť

| Stav operácie Operácia s materiálom | Položky operácie s materiálom Prílohy | _          |                    |                      |
|-------------------------------------|---------------------------------------|------------|--------------------|----------------------|
| Položky operácie s materiálom       |                                       |            |                    |                      |
| Položky operácie s materiálom       |                                       |            |                    | Vytvorit Odstrániť 🛞 |
| Sklad                               | Skladová karta                        | Množstvo 👳 | Ciastka Operácie s |                      |
|                                     |                                       |            |                    |                      |
|                                     |                                       |            |                    |                      |

Následne sa zobrazí okno, kde je potrebné vyplniť údaje pomocou match kódu. Pri výdaji sa nezobrazuje pole čiastka, pretože tá je automaticky prepočítavaná priemernou cenou zásob na sklade.

Po vyplnení údajov je doklad vytvorený kliknutím na ikonu Vytvoriť. V jednom doklade je možné rovnakým spôsobom pridať požadované množstvo položiek z rôznych skladov.

| Nová položka      |        |
|-------------------|--------|
| Sklad:*           |        |
| SKLA              | C      |
| Skladová karta: * |        |
| pero modré        | $\sim$ |
| Množstvo: *       |        |
| 10 KS             |        |
| Vytvoriť          | Zrušiť |

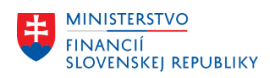

## 3.5 Oprava a storno dokladu

V prípade, že užívateľ zistí chybu a doklad potrebuje upraviť, je to možné v prípade, ak má doklad Stav

operácie: "Otvorený", kliknutím na ikonu Spracovať. Následne sa zobrazí obrazovka, kde sú editovateľné všetky polia bez výnimky.

| <              | SAP    | Operácie s materiá    | lom 🔻                         |                  |           |           |             | q    | ¢     |
|----------------|--------|-----------------------|-------------------------------|------------------|-----------|-----------|-------------|------|-------|
| 10000          | 000199 |                       |                               |                  | Spracovať | Odstrániť | Spustiť ZFK | ) (T | lačiť |
| Stav ope       | erácie | Operácia s materiálom | Položky operácie s materiálom | _ ∽<br>Prílohy   |           |           |             |      |       |
| Stav:<br>Otvor | rený   |                       |                               | Status ZFK:<br>- |           |           |             |      |       |

Doklad, ktorý má status "Otvorený" a používateľ ho vôbec nepotrebuje, je možné takýto doklad odstrániť. Označením dokladu na prázdne pole a kliknutím na tlačidlo Odstrániť.

| Operácie s materiálom (60) |                      |                        | Tlačit Stornovať Odo | slať <b>Spustiť</b>  | ZFK Kopírovať | Vytvori Odstránit Zobraziť detaily |                 |
|----------------------------|----------------------|------------------------|----------------------|----------------------|---------------|------------------------------------|-----------------|
|                            | Id operácie s mater. | Číslo príjemky/výdajky | Kód vys. pracoviska  | Účtovný okruh        | Fiškálny rok  | Pohyb                              | Stav Status ZFK |
| ۲                          | 1000000198           | MP_10Z232_24_10042     | ZÚ Londýn (10Z232)   | Úrad MZVEZ SR (1010) | 2024          | Príjem (10)                        | Otvorený        |
| $\sim$                     |                      |                        |                      | ~                    |               | Príjem z ústredia                  | _ /             |

Ak na doklade prebieha spracovanie ZFK, nie je možné doklad upravovať. Doklad, na ktorom boli zistené chyby a ZFK je ukončená pozitívne, nie je možné editovať cez ikonu Spracovať. V prípade zistených chýb, je možné doklad stornovať. Onačením dokladu v prázdnom poli a kliknutím na tlačidlo Stornovať

|   | 0     | perácie s materiálom ( | (60)                |                      | Tlačit  | Sto    | vrnovať   | Ddoslať | Spustiť ZFK                 | Kopírova     | ť Vytvoriť | Odstránit | Zobraziť detaily | 0 |
|---|-------|------------------------|---------------------|----------------------|---------|--------|-----------|---------|-----------------------------|--------------|------------|-----------|------------------|---|
|   |       | Císlo príjemky/výdajky | Kód vys. pracoviska | Účtovný okruh        | Fiškálı | ny rok | Pohyb     |         | Stav                        |              | Status ZFK |           |                  |   |
| ſ | ullet | MP_10Z232_24_10022     | ZÚ Londýn (10Z232)  | Úrad MZVEZ SR (1010) | 2024    |        | Príjem (1 | 0)      | Odoslaný na<br>zúčtovacie c | a<br>:entrum | Ukončená p | ozitívne  |                  |   |

## 3.6 Vygenerovanie formulára požiadavky na operáciu s materiálom

Po vytvorení dokladu operácie s materiálom – Príjem/Výdaj, má užívateľ možnosť takýto doklad zobraziť pre tlač.

Záložka- Služby vysunutých pracovísk -> dlaždica – Príjemka/výdajka.

| SAP Do                | movská st    | ránka      | -                 |                       |                |              |                            | q         | Ω       | SL        |
|-----------------------|--------------|------------|-------------------|-----------------------|----------------|--------------|----------------------------|-----------|---------|-----------|
| My Home Za            | mestnanec    | ~          | Služby vysunutých | pracovísk             | Správa použív  | vateľov      | Základná fin               | ančná ko  | ntrola  |           |
|                       |              |            |                   |                       |                |              |                            |           |         |           |
|                       |              |            |                   |                       |                |              |                            |           |         |           |
| vlateriálový n        | nanažmer     | it         |                   |                       |                | _            |                            |           |         |           |
| Skladová kar          | rta          | Sklad      | ły                | Príjemka              | a/výdajka      | Skla         | adová zásoba               | a         |         |           |
|                       |              |            |                   |                       |                |              |                            |           |         |           |
| :=                    |              | Ē.         |                   | r 🖹                   |                | Ê            |                            |           |         |           |
|                       |              | <b>`</b>   |                   |                       |                |              |                            |           |         |           |
|                       |              |            |                   |                       |                |              |                            |           |         |           |
|                       |              |            |                   |                       |                |              |                            |           |         |           |
|                       |              |            |                   |                       | Ľ              |              |                            |           |         |           |
| Operácie s materiál   | om (60)      |            |                   | <b>Tlačit</b> Stornov | at Odoslat Spu | stiť ZFK Ko  | pírovať Vytvoriť           | Odstránit | Zobrazi | ť detaily |
| Císlo príjemky/výdajk | y Kód vys. p | oracoviska |                   | Účtovný okruh         |                | Fiškálny rok | Pohyb                      | Stav      |         |           |
| ) MV_10Z232_24_100    | 19 ZÚ Londý  | ו (10Z232) |                   | Úrad MZVEZ SR (1      | .010)          | 2024         | Výdaj (40)                 | Otvorený  |         | >         |
| ) NP_10Z232_24_100    | 42 ZÚ Londý  | n (10Z232) |                   | Úrad MZVEZ SR (1      | .010)          | 2024         | Príjem (10)                | Otvorený  |         | >         |
|                       |              |            |                   |                       |                |              | Definition of Mattersoline |           |         |           |

Označením dokladu na prázdne políčko, užívateľ vyberie doklad operácie príjemka/výdajka a kliknutím na ikonu sa automaticky zobrazí doklad, ktorý je možné uložiť a vytlačiť.

|                                                          |                                                     | PRÍJEMKA                                             |                                |                                 |                         |                                 |
|----------------------------------------------------------|-----------------------------------------------------|------------------------------------------------------|--------------------------------|---------------------------------|-------------------------|---------------------------------|
| Vysunuté pracovisko 10Z232<br>Číslo dokladu MP_10Z232_24 | ZÚ Londýn<br>_10042                                 |                                                      |                                | Dátum účto                      | ovania 19.12.2024       |                                 |
| Číslo položky Číslo materiálu<br>1 100000010 kancelars   | Ni<br>sky papier                                    | ázov                                                 | Množstvo<br>10.00              | Merná jednotka<br>BAL           | Jednotková cena<br>5.26 | Hodnota položky celkom<br>52.61 |
| Celkom za sklad SKLB Sklad                               | В                                                   |                                                      |                                |                                 |                         | 52,61                           |
| Hodnota príjemky celkom v EUR                            |                                                     |                                                      |                                |                                 |                         | 52,61                           |
| Dátum vystavenia                                         | Dátum prevzatia                                     | Dátum schválenia                                     | Dátum ko                       | ontroly                         |                         |                                 |
| Meno a priezvisko osoby,<br>ktorá vyhotovila príjemku    | Meno a priezvisko osoby,<br>ktorá prevzala materiál | Meno a priezvisko osoby.<br>ktorá schválila príjemku | Meno a priez<br>ktorá kontrolo | tvisko osoby,<br>ovala materiál |                         |                                 |
| Demánika                                                 |                                                     |                                                      |                                |                                 |                         |                                 |

## 3.7 Odoslanie požiadavky na operáciu s materiálom na ZFK

Pre každý doklad – Príjem/Výdaj, je nutné vykonať základnú finančnú kontrolu.

Užívateľ vyberie doklad, ktorý je potrebné odoslať na ZFK a kline na ikonu Spustit ZFK

| 0          | perácie s materiál   | om (60)                |                     | Tlačit S             | itornovať Oc | loslať Spustiť ZFK | Kopírovať | Vytvoriť Odstrániť | Zobraziť det |
|------------|----------------------|------------------------|---------------------|----------------------|--------------|--------------------|-----------|--------------------|--------------|
|            | Id operácie s mater. | Číslo príjemky/výdajky | Kód vys. pracoviska | Účtovný okruh        | Fiškálny rok | Pohyb              | Stav      | Status ZFK         | Dá           |
| Ē          | 1                    |                        |                     |                      |              |                    |           |                    |              |
| $\bigcirc$ | 100000157            | MP_10Z232_24_10018     | ZÚ Londýn (10Z232)  | Úrad MZVEZ SR (1010) | 2024         | Príjem (10)        | Otvorený  |                    |              |

MINISTERSTVO FINANCIÍ

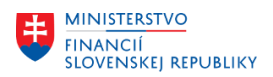

Následne sa zobrazí okno, kde užívateľ vyberie z dvoch možností, či je alebo nie je nutné ZFK vykonať.

| Urad IVIZVEZ SR (1010)   | 2024 | (20)             |   |
|--------------------------|------|------------------|---|
| Spustiť ZFK              |      |                  |   |
| Je ZFK nutné vykonať?:*  |      |                  |   |
|                          |      | <u> </u>         | a |
| ZFK nie je nutné vykonať |      |                  |   |
| ZFK vykonať              |      |                  | J |
| Úred M7//E7 SB (1010)    | 2024 | Príjem z ústredi | a |

Zákonná možnosť nevykonania ZFK je Havária, ktorú systém ako jedinú ponúkne v prípade výberu možnosti ZFK nie je nutné vykonať.

| Spustiť ZFK                          |                       |             |                 |
|--------------------------------------|-----------------------|-------------|-----------------|
| Je ZFK nutné vył<br>ZFK nie je nutne | konať?:*<br>é vykonať | ]           | ~               |
| Dôvod nevykona<br>Havária            | nia:                  | -           | ~               |
| Popis dôvodu ne                      | vykonania:            |             |                 |
|                                      |                       | Spustiť ZFK | Zrušiť          |
| Úrad M7\/E7 CD /                     | (1010) 20             | Pri Pri     | íjem z ústredia |

Po spustení ZFK kliknutím na tlačidlo **Spustiť ZFK** bude mať doklad automaticky Stav "Ukončená pozitívne".

Najčastejším prípadom, kedy užívateľ vyberie možnosť ZFK vykonať systém ponúkne dve možnosti vyjadrenia. V prípade negatívneho vyjadrenia je potrebný aj dôvod vyjadrenia užívateľa v políčku Komentár.

Proces je pre zadávateľa uzatvorený kliknutím na tlačidlo Spustiť ZFK

| MINISTERSTVO<br>FINANCIÍ<br>SLOVENSKEJ REPUBLIKY    |   |
|-----------------------------------------------------|---|
| Urad MZVEZ SR (1010) 2024 Widai (40)<br>Spustiť ZFK |   |
| Je ZFK nutné vykonať?:*                             |   |
| Vyjadrenie ZFK:                                     | 3 |
| Komentár:<br>Vysoká cena                            | 3 |
| Spustiť ZFK Zrušiť                                  | 1 |

#### ZFK je spustená v prvom kroku. ZFK môže mať nasledovné statusy:

|   | - Justice - Castrain                 |                      |  |  |  |  |
|---|--------------------------------------|----------------------|--|--|--|--|
|   | Stav                                 | Status ZFK           |  |  |  |  |
| 3 | Prebieha ZFK                         | Prebieha spracovanie |  |  |  |  |
|   |                                      |                      |  |  |  |  |
|   | Stav                                 | Status ZFK           |  |  |  |  |
|   | Odoslaný na<br>zúčtovacie<br>centrum | Ukončená pozitívne   |  |  |  |  |
|   |                                      |                      |  |  |  |  |
|   | Stav                                 | Status ZFK           |  |  |  |  |
| а | Vrátené                              | Ukončená negatívne   |  |  |  |  |
|   |                                      |                      |  |  |  |  |

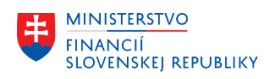

## 4 Skladová zásoba

Skladová zásoba je zoznam všetkých materiálov, ktoré sa nachádzajú na jednotlivých skladoch Vysunutého pracoviska.

| <b>SAP</b> Domovská st | tránka 🔻            |                          | Q                        | ¢        | SL |
|------------------------|---------------------|--------------------------|--------------------------|----------|----|
| My Home Zamestnanec    | Služby vysunutých j | pracovísk Správa používa | ateľov Základná finančná | kontrola |    |
|                        |                     |                          |                          |          |    |
| Materiálový manažmer   | nt                  |                          |                          | -        |    |
| Skladová karta         | Sklady              | Príjemka/výdajka         | Skladová zásoba          |          |    |
| i <b>=</b>             | Ē.                  | Ê                        | Ê                        |          |    |
|                        |                     |                          | L                        | J        |    |
|                        |                     |                          |                          |          |    |
|                        |                     |                          |                          |          |    |

Záložka - Služby vysunutých pracovísk -> dlaždica – Skladová zásoba.

|                     |                 |                                  |       | -^    | \$                     |      |                      |     |   |
|---------------------|-----------------|----------------------------------|-------|-------|------------------------|------|----------------------|-----|---|
| Skladová zásoba (1  | .4)             |                                  |       |       |                        |      |                      |     |   |
| Kód vys. pracoviska | Kód skladu      | Skladová karta                   | Mno   | žstvo | Priemerná hodnota celk | ovej | Celková hodnota záso | by  |   |
| ZÚ Londýn (10Z232)  | Sklad A (SKLA)  | kalkulačka (1000000004)          | 11    | KS    | 5,91                   | EUR  | 65,00 E              | UR  | > |
| ZÚ Londýn (10Z232)  | Sklad A (SKLA)  | minerálka (100000006)            | 9,000 | L     | 7,97                   | EUR  | 71,76 E              | UR  | > |
| ZÚ Londýn (10Z232)  | Sklad A (SKLA)  | pero modré (1000000000)          | 297   | KS    | 1,57                   | EUR  | 467,44 E             | UR  | > |
| ZÚ Londýn (10Z232)  | Sklad A (SKLA)  | skúška storno (1000000014)       | 0     | KS    | 0,00                   | EUR  | 0,00 E               | UR  | > |
| ZÚ Londýn (10Z232)  | Sklad A (SKLA)  | stolná lampa (1000000005)        | 10    | KS    | 15,26                  | EUR  | 152,61 E             | UR  | > |
| ZÚ Londýn (10Z232)  | Sklad A (SKLA)  | TEST mobilný telefón (100000001) | 2     | KS    | 245,00                 | EUR  | 490,00 E             | UR  | > |
| ZÚ Londýn (10Z232)  | Sklad A (SKLA)  | testovanie (100000009)           | 10    | BAL   | 1,00                   | EUR  | 10,00 E              | UR  | > |
| ZÚ Londýn (10Z232)  | Sklad B (SKLB)  | batéria AAA (1000000012)         | 0     | BAL   | 0,00                   | EUR  | 0,00 E               | UR  | > |
| 71 Londún (107232)  | Sklad R (SKI R) | kalkulačka (1000000001)          | -1    | KS    | 0.00                   | FIIR | 0.00 F               | IIR | 5 |

Na obrazovke sa zobrazí zoznam všetkých materiálov, ich priemerná hodnota, celková hodnota a množstvo za všetky sklady vysunutého pracoviska, rovnako ako aj ďalšie údaje. Zobrazenie a všetky polia, ktoré je požadované zobraziť, prípadne nezobraziť, si užívateľ môže nastaviť podľa individuálnej

potreby, kliknutím na ikonu ikonu ikonu ikonu ktoré má/nemá byť zobrazené.

| Nastavenie zobrazenia             | Reset            |
|-----------------------------------|------------------|
| Stlpce Triediť Filtrovať Zoskupiť |                  |
| Hladat' Q                         | Zobraziť vybrané |
| Stlpce (6/19)                     |                  |
| ✓ Kód vys. pracoviska             |                  |
| V Kód skladu                      |                  |
| Skladová karta                    |                  |
| ✓ Množstvo                        |                  |
| Priemerná hodnota celkovej zásoby |                  |
| Celková hodnota zásoby            |                  |
| Dátum/čas založenia               |                  |
| m Mena                            |                  |
| Naposl.zmenene                    |                  |
| Názovsklad karty                  |                  |
| Názov skladu                      |                  |
| A Názov spoločnosti               |                  |
| Názov vys. pracovisk              |                  |
| Text mernej jednotky              |                  |
|                                   |                  |

# 4.1 Vygenerovanie inventúrneho súpisu za zásobu VP

| <b>SAP</b> Domovská | stránka | •                 |           |                |        | Q                   | ¢       | SL |
|---------------------|---------|-------------------|-----------|----------------|--------|---------------------|---------|----|
| My Home Zamestnane  | ю ~     | Služby vysunutých | pracovísk | Správa používa | ateľov | Základná finančná k | ontrola |    |
|                     |         | _                 |           |                |        |                     |         |    |
|                     |         |                   |           |                |        |                     |         |    |
| Materiálový manažm  | ent     |                   |           |                |        |                     |         |    |
| Skladová karta      | Skl     | ady               | Príjem    | ka/výdajka     | Skla   | adová zásoba        |         |    |
|                     |         |                   |           |                |        |                     |         |    |
|                     |         | ļ                 | Ê         |                | Ê      |                     |         |    |
|                     |         |                   |           |                |        |                     |         |    |
|                     |         |                   |           |                |        |                     |         |    |

Záložka- Služby vysunutých pracovísk -> dlaždica – Skladová zásoba

Po spustení dlaždice Skladová zásoba, užívateľ bude mať možnosť vygenerovať inventúrny súpis, kliknutím na ikonu Tlačiť.

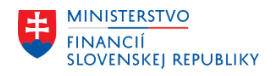

| Kód vys. pracoviska:  | Kód skladu:       |                               |
|-----------------------|-------------------|-------------------------------|
| 10Z201 ×              | C 2012 ×          | C Spustit Upraviť filtre (2)  |
|                       | [~] [\$?]         |                               |
| Skladová zásoba (3)   |                   | Tlačit Zobraziť detaily 🚯 🔳 🗸 |
| Kód vys. pracoviska   | Kód skladu        |                               |
| ZÚ Abu Dhabi (10Z201) | Repre mat. (2012) | >                             |
| ZÚ Abu Dhabi (10Z201) | Repre mat. (2012) | >                             |
| ZÚ Abu Dhabi (10Z201) | Repre mat. (2012) | >                             |

Systém automaticky ponúkne okno, v ktorom užívateľ zadá mená členov komisie. Tieto mená sa v systéme neukladajú, budú použité iba pre konkrétny Inventúrny súpis. Inventúrny súpis si užívateľ vygeneruje podľa potreby za jednotlivé sklady osobitne, alebo ako súhrn všetkých skladových zásob spoločne.

| Clenovia kor | nisie         |
|--------------|---------------|
| Člen 1       |               |
| Člen 2       |               |
| Člen 3       |               |
| Člen 4       |               |
| Člen 5       |               |
|              |               |
|              | Tlačiť Zrušiť |

Inventúrny súpis bude vygenerovaný tlačením na ikonu

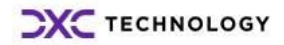

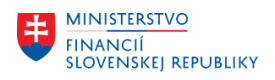

## 4.2 Sklady

| SAP        | Domovská s   | á stránka ▼ |                     |           |                     |       | Q,            | Ω       | SL      |            |    |
|------------|--------------|-------------|---------------------|-----------|---------------------|-------|---------------|---------|---------|------------|----|
| My Home    | Zamestnanec  | $\sim$      | Služby vysunutých p | oracovísk | Správa používateľov |       | Základná fina | nčná ko | ontrola |            |    |
|            |              | L           |                     |           |                     |       |               |         |         |            |    |
|            |              |             |                     |           |                     |       |               |         |         |            |    |
| Materiálo  | ový manažmer | nt          |                     |           |                     |       |               |         |         |            |    |
| Skladov    | /á karta     | Skla        | dy                  | Príjemk   | a/výdajka           | Sklad | lová zásoba   |         |         |            |    |
|            |              | Ē.          |                     | Ê         |                     | Ê     |               |         |         |            |    |
|            |              |             |                     |           |                     |       |               |         |         |            |    |
|            |              |             |                     |           |                     |       |               |         |         |            |    |
| < SAF      | Sklady 🔻     |             |                     |           |                     |       |               |         | Q       | Д (        | SL |
| Štandard   | ~            |             |                     |           |                     |       |               |         |         |            | C  |
|            |              |             |                     |           |                     |       |               |         |         |            |    |
|            |              |             |                     |           |                     |       |               | Spusti  | Upra    | viť filtre | ÷  |
| Sklady (2  | 2)           |             |                     |           | )                   |       |               |         | ©       | 6          | ~  |
| Vysunuté p | racovisko    |             | Účtovný okruh       |           | Sklad               |       |               |         |         |            |    |
| ZÚ Londýn  | (10Z232)     |             | Úrad MZVEZ SR (     | (1010)    | Sklad A (Sk         | (LA)  |               |         | >       |            |    |
| ZÚ Londýn  | (10Z232)     |             | Úrad MZVEZ SR (     | (1010)    | Sklad B (SI         | KLB)  |               |         | >       |            |    |
|            |              |             |                     |           |                     |       | 1             |         |         |            |    |

Záložka - Služby vysunutých pracovísk -> dlaždica – Sklady.

Dvojklikom si užívateľ zvolí konkrétny sklad, v ktorom sa zobrazia všetky zásoby so všetkými informáciami o materiáloch na sklade.

Rovnako ako v dlaždici Skladová karta, si užívateľ má možnosť individuálne nastaviť požadované

kritéria zobrazenia pomocou ikony 🙆 nastavenia.

| MINISTERSTVO<br>FINANCIÍ<br>SLOVENSKEJ REPUBLIKY                                                                                        |       |       |                          |     |        |       |   |                   |
|----------------------------------------------------------------------------------------------------|-------|-------|--------------------------|-----|--------|-------|---|-------------------|
| SKLA<br>Sklad A                                                                                                    |       |       |                          |     |        |       |   | Zdieľať (Shift+Ct |
| Sklad Skladová zásoba Operácie s materiálom                                                                                             |       |       | <u>^</u> -₩              |     |        |       |   |                   |
| Sklad<br>Vysunuté pracovisko:<br>ZÚ Londýn (10Z232)<br>Účtovný okruh:<br>Úrad MZVEZ SR (1010)<br>Skladová zásoba<br>Skladová zásoba (7) |       |       | Sklad:<br>Sklad A (SKLA) |     |        | 6     |   |                   |
| Skladová karta                                                                                                    | Mno   | žstvo | Priemerná hodnota celkov | /ej | A      | mount |   |                   |
| kalkulačka (100000004)                                                                                                    | 11    | KS    | 5,91                     | EUR | 65,00  | EUR   | > |                   |
| minerálka (100000006)                                                                                                    | 9,000 | L     | 7,97                     | EUR | 71,76  | EUR   | > |                   |
| pero modré (100000000)                                                                                                    | 297   | KS    | 1,57                     | EUR | 467,44 | EUR   | > |                   |
| skúška storno (1000000014)                                                                                                    | 0     | KS    | 0,00                     | EUR | 0,00   | EUR   | > |                   |

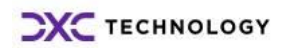

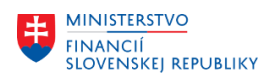

# 5 Prílohy

SAP Domovská stránka 🔻 SL Služby vysunutých pracovísk My Home Zamestnanec 🗸 Správa používateľov Základná finančná kontrola Materiálový manažment Skladová karta Sklady Príjemka/výdajka Skladová zásoba Ē. Ê Ê

Záložka- Služby vysunutých pracovísk -> dlaždica – Príjemka/výdajka.

V rámci záložky Operácie s materiálom bude mať užívateľ v budúcnosti možnosť prikladať prílohy k jednotlivým operáciám s materiálom.

| < SAP         | Operácie s materiálom 🔻       |                               |                              | с ţ    |     |
|---------------|-------------------------------|-------------------------------|------------------------------|--------|-----|
| 1000000201    |                               | Sprac                         | ovať Odstrániť Spustiť ZFK   | Tlačiť | [/  |
|               |                               |                               |                              |        |     |
| Stav operácie | Operácia s materiálom Položky | operácie s materiálom Prílohy |                              |        |     |
| Prílohy       |                               |                               |                              |        |     |
|               |                               |                               |                              |        |     |
| Prílohy (0)   |                               | Vyberte druh de               | okladu na odovzdanie: Odovzd | ať 🔟   | 000 |